- 6. Click Update to enter a diploma address.
  - x A pop-up message will appear, indicating you will be directed to the Change Address area of myNKU.
  - x Click OK to continue.

7. Complete the Address Information data fields.

The Phone and Mobile Phonielfds are not required fields you choose to enter contac information, the format must followXXXXXXXX to avoid errors.

8. Checkthat the address informations for a Diploma Address.

## 12. With the appropriate

- 17. A confirmation message will display t the top of the image.
- 18. Click OK at the bottom of the image.

- 19. Another confirmationmessage will appear.
- 20. Click Log off wheyou are finished using myNKU, to securely end the myNKU sessio
- 21. Click Yes to confirm that you wish to log off.

Congratulations- you have just submitted your application for graduation!